۹- جهت ثبت نام در سایت سینا به آدرس
۹ مراجعه <u>https://sina.yazdnezam.ir:4244</u> مراجعه فرموده گزینهی ثبت نام را انتخاب کنید

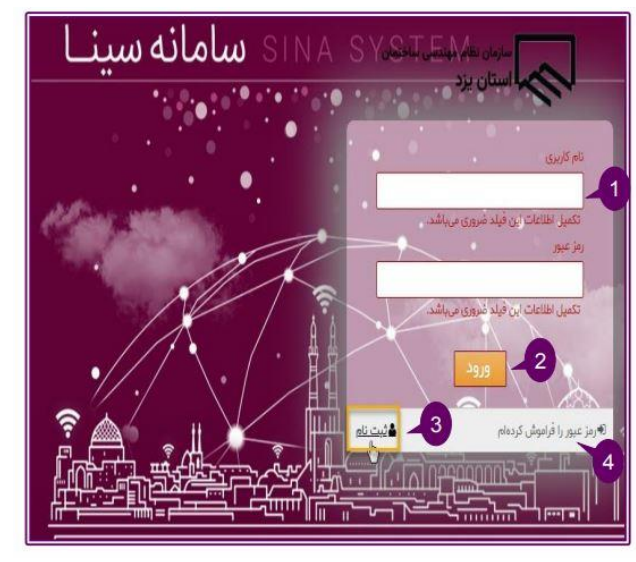

۲- در صفحهی جدید اطلاعات هویتی را طبق کارت ملی به طور
دقیق وارد نموده اعداد حتما با کیبورد انگلیسی وارد شوند

| - 00 C                                                                        |                                                                                                    |
|-------------------------------------------------------------------------------|----------------------------------------------------------------------------------------------------|
| اطلاعات متقاضى                                                                | 1.1.2                                                                                                    |
| دقت بفرمایید مقادیر<br>انگلیسی است وارد ن<br>لطفا موراد خواسته ش<br>وارد شود» | کد ملی، شماره شناسنامیو شماره مسرای در خالتی که <del>مشعه:</del><br>دوند<br>ده را مینا مطابق کارت ملی خود وارد نمایید. تکجهلی یجون که |
| :Jay: *                                                                       | (محمدعلي                                                                                                    |
| نام ځانوادگي: 🕷                                                               | مسعود                                                                                                    |
| تايعيت: =                                                                     | ی ایراني 🔿 غیرایراني                                                                                                    |
| کد ملي: 🛎                                                                     | ۵۴۰۹۹۲۲۵۳۰                                                                                                    |
| شماره شناسنامه: =                                                             | (                                                                                                    |
| تاريخ تولد: 🍋                                                                 | ر ۲ 🗸 ا مهر ۲ ۱۳۵۶ کاتق                                                                                                    |
| محل تولد: *                                                                   | (تدين                                                                                                    |
| den set: 1                                                                    | غلامرضا                                                                                                    |
| جنسيت -                                                                       | ( مرد                                                                                                    |
|                                                                               |                                                                                                    |

۳-دراین مرحله یک کد اعتبار سنجی به شماره همراهی که وارد کردهاید ارسال میشود کد را در قسمت مربوطه وارد کنید تا نام کاربری و رمز عبور برایتان ارسال شود

| 60                                                                         |                                                                                                    |   |
|----------------------------------------------------------------------------|----------------------------------------------------------------------------------------------------|---|
| ملیات درخواستی یا موذ                                                      | لقیت انجام شد.                                                                                        |   |
| یت نام کاربران                                                             |                                                                                                    |   |
| المقاعات منقاض                                                             | -                                                                                                    |   |
| دقت بفرمایید مقادی<br>تگلیسی است وارد،<br>ملفا موراد خواسته ش<br>وارد شود» | ر که ملی، شطره شنایسانم و همارت همیان در طا<br>شوند<br>شده را عینا مطابق کارت ملی خود باید هایرید. اک |   |
| * (pi                                                                      | مصدعلي                                                                                                | - |
| ام خانوادگي: *                                                             | nange                                                                                                 |   |
| الموتد +                                                                   | أيراني                                                                                                |   |
| لد طي: *                                                                   | af+39rrar+                                                                                            |   |
| شماره شناستامه: *                                                          | 1                                                                                                    |   |
| اريخ تولد: "                                                               | 11*64(*V/*)                                                                                           |   |
| ىحل تولد: *                                                                | خوروبياياتك                                                                                           | Þ |
| a paper                                                                    | غلافرضا                                                                                               |   |
| 1000                                                                       | قرد                                                                                                   |   |
| * XTyanit                                                                  |                                                                                                    |   |

۴-با نام کاربری و رمز عبور دریافتی می توانید وارد سامانهی سینا شوید و اولین کاری که باید انجام دهید تغییر رمزعبورتان است.

|                                           |                            |                |               |                   | حمدعلي مسعو     |
|-------------------------------------------|----------------------------|----------------|---------------|-------------------|-----------------|
|                                           | معکاران صنفی 🕶             | برونده کار 🔹   | کاربری 🔻      | عظويت •           | ر بروفايل       |
|                                           |                            |                |               | فيزكار            | های سازفانی /   |
| —— 💿 گرفتن کلمه عبور 💿 ——                 |                            |                |               |                   |                 |
| وف کوچک و بزرگ الغبای انگلیسی (A-Z و A-Z) | رکیبی از ارقام 0 تا 9 و حر | ا حرف بمبورث ت | مایند حداقل ا | ديد خود را وارد ( | طفا رمز عبور جد |
|                                           |                            |                | -             |                   | - 11- 11        |
|                                           |                            |                |               | ور                | تن کلمه عبو     |
|                                           |                            |                |               |                   | غبور            |
|                                           |                            | 3              |               |                   | ••••            |
|                                           |                            |                | 1             |                   |                 |
|                                           |                            |                |               |                   | دا وارد کنید    |
|                                           |                            |                |               | I                 |                 |
|                                           |                            |                | -             | -                 |                 |
|                                           |                            |                | -             | -                 |                 |
|                                           |                            |                |               |                   | 4               |

۵-رمز عبور جدید را وارد کرده سپس با تعیین سوال امنیتی جواب مناسب برای آن وارد نمایید.

|   | یادآوری رمز عبو <mark>ر</mark> |
|---|--------------------------------|
| 1 | سوال<br>نام پدر شما چیست؟      |
| 2 | پاسخ<br>غلامرضا                |
|   | ذفيره                          |

۶-درصورتی که شما عضو فعلی سازمان می باشید، جهت فراخوانی اطلاعات خود از سامانه های قبلی از منو عضویت گزینه عضو فعلی(درخواست بارگذاری اطلاعات) را انتخاب و فرایند مربوطه را از میزکار دنبال نمایید

| به دهندگار  | توسع    | ليكت     |         | اربری ۲ | 5 .    | يت •      | عضو   | • | عات پايه             |
|-------------|---------|----------|---------|---------|--------|-----------|-------|---|----------------------|
| آموزش -     | Leb-eas | د)       | و جدیا  | ت (عض   | عضويا  | واست      | درخو  | - | حقوقی .              |
|             | ت)      | لخللها ر | ارگذاری | است با  | (درخو  | و فعلی    | عضو   |   |                      |
| -           | 4       | <u>i</u> | ضويت    | وندہ ع  | عات پر | بر اطلا:  | تغيي  |   |                      |
| ، شدہ به نا |         |          |         | د       | ن مجد  | بر کارت   | صدو   |   | -                    |
| -           |         |          |         |         | ت      | عضويد     | لغو : |   | جملي <mark>ان</mark> |
| ستجو پير    |         |          |         |         | ويت    | ل عض      | انتقا | J |                      |
|             |         |          |         | С       |        | <b>\$</b> |       |   | n                    |